# H160 Paint Kit Guide

This document will assist you in building high quality liveries for the HPG H160 aircraft

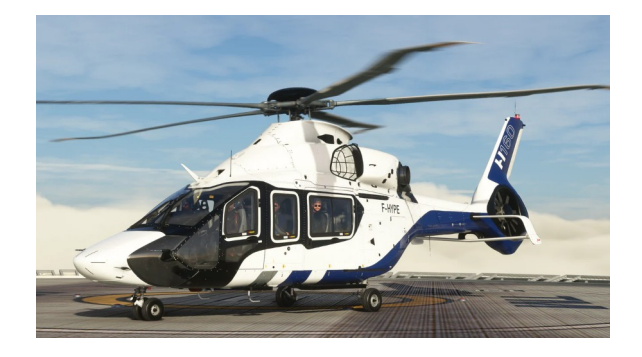

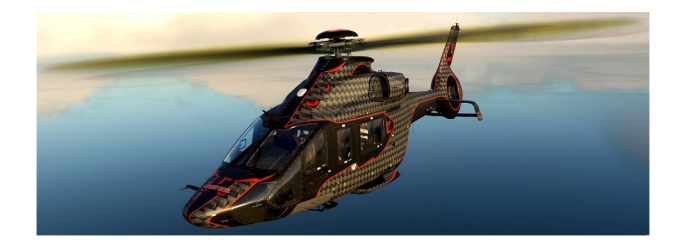

## **Terms & Conditions**

- The 3D data contained in this paint kit belongs to Hype Performance Group, any redistribution is forbidden.
- This paint kit is not a step by step guide on how to paint a livery, it is only the required data to create custom liveries.
- Do not redistribute this paintkit

## **Getting Started**

These resources are included in the package:

| H160_EXT_PAINTKIT.blend                      | This is a Blender file configured for painting.                                                                             |
|----------------------------------------------|----------------------------------------------------------------------------------------------------|
|                                              | This is the main workspace to create liveries.<br>You cannot paint this aircraft using 2D tools                             |
|                                              | Exterior aircraft textures                                                                                                  |
| EXT_BODY_albedo.png<br>EXT_BODY_albedo_3.png | <b>Albedo:</b> Main textures for diffuse color. <b>Don't forget to add the dirt</b> & details layer on top of your artwork! |
| EXT_BODY_comp.png<br>EXT_BODY_comp_1.png     | Comp: The combined roughness/metallic/occlusion texture (multiple variations are provided, avoid editing)                   |

| EXT_BODY_normal.png<br>EXT_BODY_normal_2.png | <b>Normal:</b> The normal map is provided and you will not need to make edits.                                                                                                    |
|----------------------------------------------|----------------------------------------------------------------------------------------------------|
| EXT_BODY_LIVERY_DECAL_albedo.png             | <b>Decal:</b> This is the window trim. See below for more options.                                                                                                    |
| Window trim options                          | Many window trim options have been prepared for you. Select the trim option applicable for your paint scheme.                                                                                                    |
| Alternate 3D Formats                         | Alternate 3D formats are provided (FBX) and OBJ/MTL). These are<br>only needed if you choose to use an alternate 3D tool to Blender.                                                                                                    |
| Comp-Variations                              | Avoid making any edits to the COMP texture.                                                                                                    |
|                                              | This texture has been meticulously fine-tuned by our developers to<br>achieve high-quality effects. If you apply paint or add any color layer<br>on top of it, you risk compromising all the default work, which could<br>result in a subpar in-game appearance.<br>If you find it absolutely necessary to modify the comp for a specific<br>reason, we strongly recommend working on the individual texture<br>channels: R, G, and B. These channels consist of shades of gray, so<br>avoid directly painting or brushing over them. Instead, use tools like<br>"levels" in software such as Photoshop or free alternatives like<br>Photopea. Select the respective channel (RG or B) and use the shortcut<br>CTRL+L to adjust the gray scale.<br>R = Ambient Occlusion (AO)<br>G = Metallic<br>B = Roughness<br>Note: Do not paint over the Ambient Occlusion channel. |
|                                              | Additionally, again please be aware that we provided several COMP variations within the paintkit to accommodate different preferences and needs.                                                                                                    |
| Dirt & Details                               | VERY IMPORTANT                                                                                                    |
|                                              | The dirt & details texture has been provided to you as a transparent<br>layer which you may apply (using any 2D graphics tool) over the top<br>of your painting. This will ensure that the final result is high quality<br>and that your livery looks like the real aircraft in service, with realistic<br>dirt and wear details.                                                                                                    |
| Interior textures                            | These textures are used to display an additional decal on the dashboard (popular with streamers).                                                                                                    |
| Livery Template                              | This is an exported version of the all white example livery.                                                                                                    |
|                                              | You may replace the textures and names in this livery with your own.                                                                                                    |

## Selecting a variant

Aircraft.cfg has a section base\_container. Use the values below to change which variant the livery targets.

| Luxury Variant   | <pre>base_container = "\hpg-airbus-h160"</pre>     |
|------------------|----------------------------------------------------|
| Civilian Variant | <pre>base_container = "\hpg-airbus-h160-civ"</pre> |

#### Texture.cfg

Your texture.cfg should include this content for a luxury or civilian livery:

[fltsim]
fallback.1=..\..\hpg-airbus-h160-civ\texture
fallback.2=..\..\hpg-airbus-h160\texture